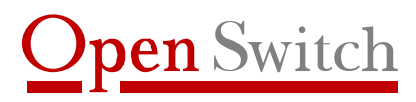

Apoio para a melhor solução

# Coletor de dados XL-PABX Manual do Usuário

(Versão 2.0)

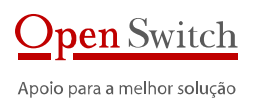

# Índice

| 1. | . Introdução   |                                       | 4      |
|----|----------------|---------------------------------------|--------|
|    | 1.1.           | Aplicação                             | .4     |
|    | 1.2.           | Descrição                             | 4      |
|    |                |                                       |        |
| 2. | Inst           | alação                                | 5      |
|    |                |                                       | 5      |
| ٦. | ACE            | sso a configuração                    |        |
|    | 3.1.           | Conectando via interface serial       | 5      |
|    | 3.2.           | Conectando via interface de rede      | 6      |
| л  | Con            | figuração                             | Q      |
| 4. | COI            | ngulaçao                              | 0      |
|    | 4.1.           | Configuração Atual (Status)           | 8      |
|    | 4.2.           | Serial                                | 8      |
|    | 4.2.1.         | Velocidade                            | 8      |
|    | 4.2.2.         | Paridade                              | 8      |
|    | 4.2.3.         | Número de Bits                        | 8      |
|    | 4.2.4.         | Bits de Parada                        | 8      |
|    | 4.2.5.         | Controle de fluxo                     | 8      |
|    | 43             | Socket                                | 9      |
|    | 431            |                                       | 0      |
|    | 432            | Podereco IP                           | ر<br>۵ |
|    | 433            | Porta de coleta                       | 9      |
|    | Λ Λ            | Pode                                  | 10     |
|    | <b>T.T.</b>    |                                       | 10     |
|    | 4.4.1.         |                                       | .10    |
|    | 4.4.Z.<br>///2 | Endereço ir                           | 10     |
|    | 4.4.J.         | Mascala de sub-rede                   | 10     |
|    | 4.4.4.<br>A F  | Galeway                               | 10     |
|    | 4.5.           | Coletor                               | 10     |
|    | 4.5.1.         | Тіро                                  | .10    |
|    | 4.5.2.         | Nome                                  | .11    |
|    | 4.5.3.         | Diretório de entrada                  | .11    |
|    | 4.5.4.         | Diretório de saída                    | .11    |
|    | 4.5.5.         | Extensão do arquivo                   | .11    |
|    | 4.5.6.         | Formato do nome do arquivo            | .11    |
|    | 4.5.7.         | Sobrescrita de arquivos               | .12    |
|    | 4.5.8.         | Compactação dos arquivos              | .12    |
|    | 4.5.9.         | Finalizar Arquivo                     | .12    |
|    | 4.5.10.        | Fim de registro                       | .13    |
|    | 4.6.           | Atualização do Relógio                | 13     |
|    | 4.6.1.         | Habilitar                             | .13    |
|    | 4.6.2.         | Endereço do servidor de relógio – NTP | .13    |
|    | 4.6.3.         | Time Zone                             | .13    |
|    | 4.6.4.         | Atualização Manual                    | .13    |
|    | 4.7.           | Syslog                                | 13     |
|    | 4.7.1.         | Habilitar servidor de log             | .14    |
|    | 4.7.2.         | Endereco do servidor de log           | .14    |
|    | 4.7.3.         | Porta do servidor de log              | .14    |
|    | 4.7.4.         | Habilitar log local                   | .14    |
|    | 4.7.5          | Arquivo local de log                  | .14    |
|    | 4.8            | SNMP                                  | 14     |
|    | <b>T.O.</b>    | Unkilitar                             | 14     |
|    | 4.0.1.         | Haulillai                             | .14    |
|    | 4.0.2.         | Endereço do servidor SNNIP            | .14    |
|    | 4.0.3.         |                                       | . I D  |

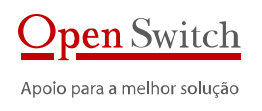

|    | 4.9.              | Enfio FTP                                                                                                    | 15   |
|----|-------------------|----------------------------------------------------------------------------------------------------|------|
|    | 4.9.1.            | Habilita Envio FTP                                                                                              | . 15 |
|    | 4.9.2.            | IP do Servidor                                                                                                  | .15  |
|    | 4.9.3.            | Porta                                                                                                    | .15  |
|    | 4.9.4.            | Usuário                                                                                                    | .15  |
|    | 4.9.5.            | Senha                                                                                                    | .15  |
|    | 4.9.6.            | Modo Passivo                                                                                                    | .15  |
|    | 4.9.7.            | Diretório Remoto                                                                                                | .15  |
|    | 4.9.8.            | Diretório Remoto Temporário                                                                                     | .15  |
|    | 4.9.9.            | Diretório Local                                                                                                 | .16  |
|    | 4.9.10.           | Mascara dos Arquivos                                                                                            | .16  |
|    | 4.9.11.           | Habilita Backup                                                                                                 | 16   |
|    | 4.9.12.           | Diretorio de Backup                                                                                             | 16   |
|    | 4.9.13.           | Sobre-Escrita                                                                                                   | 16   |
|    | 4.9.14.           | Intervalo de envio                                                                                              | 16   |
|    | 4.9.15.           |                                                                                                    | 16   |
|    | 4.10.             | Backup                                                                                                    | 10   |
|    | 4.10.1.           | Habilita Backup                                                                                                 | 17   |
|    | 4.10.2.           |                                                                                                    | 17   |
|    | 4.10.5.           | Minimo de Dias                                                                                                  | 17   |
|    | 4.10.4.<br>4.10.5 | Espaço Minimo                                                                                                   | 17   |
|    | л 11              | Sistama                                                                                                    | 17   |
|    | 4.11.             | Deiniciar                                                                                                    | 17   |
|    | 4.11.1.           | Neuritar                                                                                                    | 17   |
|    | 4.11.2.           | Visualizar arquivos no diretório de trabalho                                                                    | 17   |
|    | 4 11 4            | Alterar senha do usuário "Vihito"                                                                               | 17   |
|    | 4.11.5.           | Alterar senha do usuário "xicto"                                                                                | .18  |
|    | 4.11.6.           | Alterar senha do usuário "xlftp"                                                                                | .18  |
|    | 4.11.7.           | Restaurar configuração inicial                                                                                  | .18  |
|    | 4.12.             | Gravar Configuração                                                                                             | 18   |
| 5  | Espe              | cificação                                                                                                    | 18   |
|    |                   |                                                                                                    | 1.0  |
|    | 5.1.              | Coleta de dados                                                                                                 | 18   |
|    | 5.2.              | Aplicativos                                                                                                    | 18   |
|    | 5.3.              | Transferência de dados                                                                                          | 18   |
|    | 5.4.              | Segurança                                                                                                    | 19   |
|    | 5.5.              | Hardware                                                                                                    | 19   |
|    | 5.6               | Características Térmicas e de Confiabilidade                                                                    | 10   |
|    | 5.0.              | caracteristicas remnicas e de connabilidade initianita initianita initianita initianita initianita initianita i | 12   |
| 6. | Dade              | os para contato                                                                                                 | 20   |

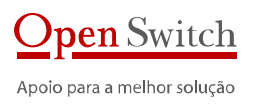

# 1. Introdução

Este manual é um guia para instalação e configuração dos coletores de dados XL-PABX da Open Switch.

O XL-PABX é um coletor robusto e deve ser utilizado em aplicações que necessitem de uma maior performance e capacidade de armazenamento ou onde sejam necessárias duas portas de coleta serial.

# 1.1. Aplicação

Os coletores de dados XL-PABX foram projetados para atender todas as aplicações que necessitam receber Call Detail Records (CDRs) gerados por centrais telefônicas locais ou remotas e disponibilizados através de interface serial RS-232 ou TCP/IP. Sistemas de tarifação, anti-fraude, controle de tráfico e sistemas de verificação da conta gerada pela operadora, entre outros, podem fazer uso deste sistema de coleta de dados de centrais do tipo PABX.

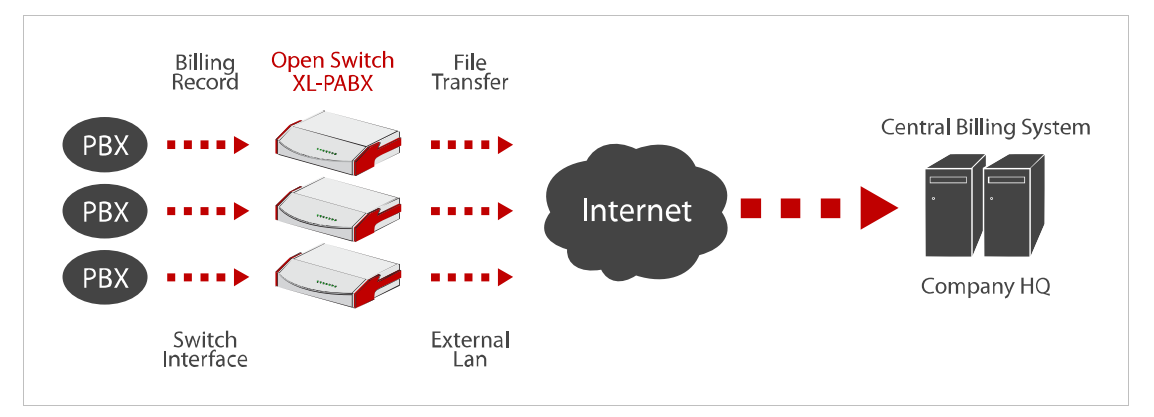

# 1.2. Descrição

Centrais telefônicas do tipo PABX são capazes de transmitir dados de tarifação chamados de CDRs (Call Detail Record), ou simplesmente bilhetes, que registram o detalhe de cada ligação telefônica realizada. Num ambiente corporativo estas centrais podem estar espalhadas geograficamente por regiões ou por estados.

Os Coletores da Open Switch são uma solução projetada especificamente para coleta de CDRs de centrais PABX via rede. É uma solução completa capaz de receber, tratar, armazenar e enviar os dados básicos de registros de chamadas telefônicas.

Estes Coletores garantem uma plataforma de coleta de dados confiável e consistente através de características especialmente projetadas para aplicações críticas que devem funcionar continuamente, suportando falhas de rede e eventual manutenção nos sistemas de destino sem perda de dados.

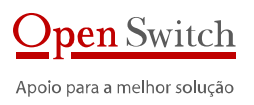

# 2. Instalação

A instalação dos Coletores XL é muito simples, são apenas três conexões. Veja a seguir como identificar as interfaces e o conector de alimentação nos equipamentos.

### Painel traseiro XL-PABX

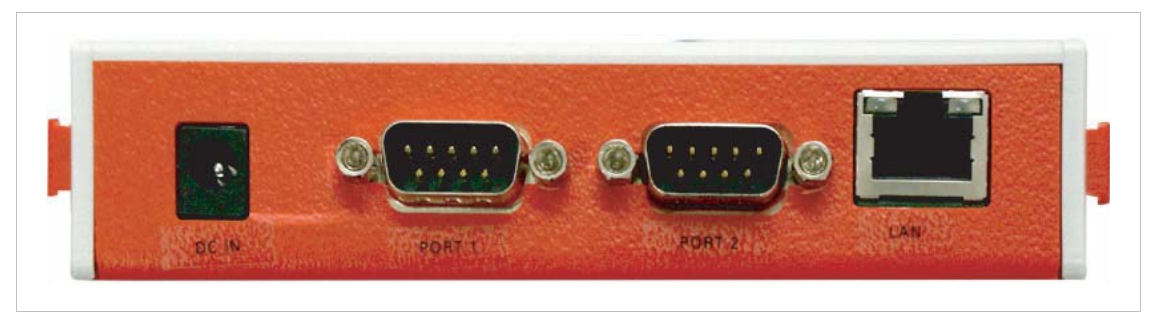

### Descrição dos conectores:

- DC IN Conector de alimentação
- Port 1 Interface Serial 1
- Port 2 Interface Serial 2
- LAN Interface de rede

# 3. Acesso à configuração

É possível configurar o XL através da interface serial ou de rede.

Através da interface serial deve-se utilizar um programa de terminal.

Através da interface de rede é possível configurar através de um programa de terminal ou usando um navegador de internet (browser).

### Os dados para acesso à configuração via terminal são:

Usuário: xlcfg Senha: PASS

Os dados para acesso à configuração via navegador são:

Usuário: xlhttp Senha: PASS

### 3.1. CONECTANDO VIA INTERFACE SERIAL

A seguir é apresentado um exemplo de conexão para acesso ao programa de configuração utilizando o HyperTerminal do Windows XP e um cabo cross (DB9F-DB9F).

- Conecte um lado do cabo cross no seu computador;
- Conecte o outro lado do cabo na porta serial do XL:
- Use a porta 2;

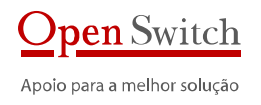

- Execute o programa de emulação de terminal do Windows XP: clique em: Iniciar > Todos • os Programas > Acessórios > Comunicações > HyperTerminal;
- Na janela Descrição da conexão, entre um nome para esta conexão;
- Na janela "Conectar-se", selecione a porta serial na qual você conectou o cabo no PC. Ex. COM1
- Configure a porta na janela "Propriedades da COMx", da seguinte forma: Bits por segundo: 9600 0
  - Bits de dados: 8 0
  - 0 Paridade: Nenhum
  - Bits de parada: 1
  - 0 Controle de fluxo: Nenhum 0
- Após a conexão do cabo aparecerá o prompt solicitando os dados de acesso. •

O sistema solicitará os dados de acesso. Entre com os dados informados acima.

Você terá acesso ao programa de configuração.

Veja a imagem a seguir.

### Configuração via Terminal - Menu Principal

|                  | OpenSwitch - Configuracao XL-PABX-Cable - Versao 1.03 - OK                                                                                                    |  |
|------------------|----------------------------------------------------------------------------------------------------|--|
| M                |                                                                                                    |  |
| Menu Prin        | ipal                                                                                                    |  |
| 1 - 6            | nfiguracao Atual                                                                                                    |  |
| 2 - 5            | erial<br>acket                                                                                                    |  |
| 4 - R            | de                                                                                                    |  |
| 5 - Ci<br>6 - Bi | letor                                                                                                    |  |
| 7 - S            | slog                                                                                                    |  |
| 8 - SI<br>9 - S  |                                                                                                    |  |
| Á – G            | vavar Configuracao                                                                                                    |  |
| 0 – R            | etorna                                                                                                    |  |
| scolha a on      | can the second second se |  |
|                  |                                                                                                    |  |
|                  |                                                                                                    |  |

Para informações sobre a configuração verifique o item 4.

#### 3.2. **CONECTANDO VIA INTERFACE DE REDE**

Para configurar o XL através da interface de rede pode-se utilizar o programa telnet na linha de comando ou o HyperTerminal do Windows utilizando o endereço IP que o XL estiver configurado.

Para configurar através das páginas HTML internas do XL, digite o IP do XL na linha de endereços do navegador (Internet Explorer, por exemplo). As páginas permitem acessar as mesmas configurações do programa via terminal. Utilize os dados de acesso informados acima.

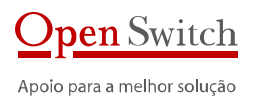

### Configuração via Páginas HTML – Status

|                                                  | C 2                                                          |                           |                                                                                                    |       |    |
|--------------------------------------------------|--------------------------------------------------------------|---------------------------|----------------------------------------------------------------------------------------------------|-------|----|
| 1990 10 http://192.168.0.50/og-bin/d/gul.og7-in- | /d/g/status.htm                                              |                           |                                                                                                    | M 🛃 Þ | La |
| AVG - 3- BERNARDO ANTOUN COLLARES                | Pesquisar 🕂 😫 Proteção total 🛛 🔕                             | Informações do AVG + Sabe | nas 🚽 -                                                                                                    |       |    |
| Portugués 12 Español 12 English 12               |                                                              |                           |                                                                                                    |       | 1  |
| XL-PABX-Cable                                    | Configuração<br>1. Status II<br>2. Serial II<br>3. Socket II | Status<br>Equipamento:    | Empresa: OpenSwitch<br>Modelo: XL-PAEX-Cable                                                                          |       |    |
|                                                  | 4 Rede II<br>5 Coletor II<br>6 DataHora II<br>7 Syslog II    |                           | Vers3o: 1.03<br>Memória (Total / Usada / 15 Usada): 2, 48 KB / 1.348 KB / 65%<br>Status: Ok                           |       |    |
|                                                  | 8 ShMP to<br>9 Ferramentas do Sistema to                     | Serial:                   | Velocidade 9600<br>Paridade Nenhuma<br>Número de Bis 6<br>Bits de Parada: 1<br>Controle de fluxo: Hardware            |       |    |
|                                                  |                                                              | Socket                    | Tipo: Cliente<br>Endereço P. 192.168.0.46<br>Porta: 1067                                                              |       |    |
|                                                  |                                                              | Rede:                     | DHCP: Não<br>Endereço JP 192-1860-50<br>Máscara de roce: 255-255-25<br>Gateway: 192-168.0.1<br>MAC: 004-0-90-27-47-7E |       |    |
|                                                  |                                                              | Coletor:                  | Tipo: Socket<br>Nome: OpenSwitch<br>Diretório de entrada: (os/work                                                    |       | *  |

Para informações sobre a configuração vá para o próximo item.

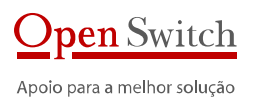

# 4. Configuração

Como citado acima, a configuração do XL pode ser feita através das páginas HTML do coletor utilizando um navegador de internet ou através do terminal, utilizando os dados de acesso informados acima.

Em ambos os casos as opções são as mesmas. Este tópico mostra como configurar e para que servem as configurações, independente da forma que o XL está sendo acessado.

# 4.1. CONFIGURAÇÃO ATUAL (STATUS)

Esta opção mostra todas as configurações atuais do XL.

OBS: No acesso via terminal, a configuração apresentada pode ainda não ter sido salva. Neste caso, para que seja válida, é preciso salvar antes de encerrar o acesso.

### 4.2. SERIAL

Esta opção configura a interface serial para ser conectada ao equipamento que gera os registros de ligações – PABX. É fundamental que estas configurações estejam exatamente iguais às configurações do PABX.

Para esta configuração ser válida, o Coletor deve estar configurado para Coleta Tipo Serial (Item 4.4.1).

### 4.2.1. VELOCIDADE

Configura a velocidade de comunicação entre o PABX e o XL.

Opções disponíveis: 300, 600, 1200, 2400, 4800, 9600, 19200, 38400, 57600, 115200, 230400.

### 4.2.2. PARIDADE

Configura a paridade dos dados a ser utilizada na comunicação.

**Opções disponíveis:** N (sem paridade), O (paridade par) e E (paridade impar).

### 4.2.3. NÚMERO DE BITS

Configura a quantidade de bits por caractere de dados a ser utilizada na comunicação. Opções disponíveis: 7 ou 8.

### 4.2.4. BITS DE PARADA

Configura a quantidade de bits de parada a ser utilizada na comunicação. Opções disponíveis: 1 ou 2.

### 4.2.5. CONTROLE DE FLUXO

Configura se será utilizado controle de fluxo na comunicação.

Opções disponíveis: N (sem controle de fluxo), H (controle por hardware), S (controle por software)

Obs: Estas configurações são válidas somente para utilização da porta serial para coleta. Para configuração do equipamento, utilizar a configuração informada no item 3.1.

### 4.3. SOCKET

A configuração de Socket é utilizada para coletas de equipamentos que disponibilizam os bilhetes via TCP/IP ou UDP.

### 4.3.1. TIPO

Esta opção define o tipo de coleta a ser utilizada.

Opções disponíveis: Cliente, Servidor, Server-UDP e Server-UDP-Syslog

### Cliente

O XL é configurado para conectar-se à um PABX e receber os bilhetes utilizando uma conexão TCP/IP.

### Server

O XL é configurado para esperar uma conexão do PABX e receber os bilhetes utilizando uma conexão TCP/IP.

### Server-UDP

O XL é configurado para esperar uma conexão do PABX e receber os bilhetes utilizando uma conexão UDP.

### Server-UDP-Syslog

O XL é configurado para esperar uma conexão do PABX e receber os bilhetes no formato Syslog utilizando uma conexão UDP.

### 4.3.2. ENDEREÇO IP

É o endereço do PABX a ser coletado.

Para configuração como cliente, indica o IP do PABX onde o XL deve se conectar para coletar os bilhetes.

Na configuração como servidor, indica o IP do PABX que se conectará no XL. Neste caso, somente será permitida a conexão através deste IP. Para permitir conexão de qualquer IP, configurar o IP como 0.0.0.

Exemplos: 192.168.0.200, 0.0.0.0

### 4.3.3. PORTA DE COLETA

Configura a porta a ser utilizada para coleta dos bilhetes, tanto como cliente como servidor

### Exemplo: 50

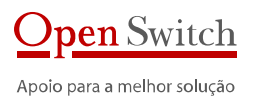

### 4.4. Rede

A configuração de rede é utilizada para determinar a forma e os parâmetros do XL para conexão à rede de dados através da interface ethernet.

OBS: Estes parâmetros só ficam ativos após reiniciar o XL.

### 4.4.1. DHCP

Determina se as configurações de rede serão fixas ou recebidas através de um servidor DHCP. Se a opção por configurar através de um servidor DHCP for selecionada, todos os outros parâmetros de configuração de rede são desprezados.

Opções disponíveis: YES (configurações através de um servidor DHCP), NO (configurações fixas).

### 4.4.2. ENDEREÇO IP

Configura o endereço IP fixo a ser utilizado pelo XL.

Exemplo: 192.168.0.100

### 4.4.3. MÁSCARA DE SUB-REDE

Configura a máscara da rede onde o XL será conectado. Exemplo: 255.255.255.0

### 4.4.4. GATEWAY

Configura o endereço IP do gateway da rede onde o XL será conectado.

Exemplo: 192.168.0.1

### 4.5. COLETOR

Estas configurações são utilizadas para determinar os parâmetros utilizados pelo módulo de coleta para criação dos arquivos de bilhetes.

### 4.5.1. TIPO

Esta opção seleciona o tipo de coleta a ser utilizada: Serial ou Socket.

### Serial

A coleta é realizada pela interface serial RS-232

### Socket

A coleta é realizada pela porta Ethernet Opções disponíveis: Desabilitado, Serial e Socket

### 4.5.2. Nome

É o nome do coletor. Normalmente identifica a sede ou central onde PABX está localizado. Tamanho máximo: 15 caracteres.

Exemplo: OPENSWITCH

### 4.5.3. DIRETÓRIO DE ENTRADA

É o diretório onde o arquivo atual (sendo criado) deve estar localizado. Tamanho máximo: 50 caracteres.

### Exemplo: /os/work

Obs: No XL-PABX deve-se utilizar um diretório abaixo do diretório /media/usb.

### 4.5.4. DIRETÓRIO DE SAÍDA

É o diretório onde os arquivos fechados, ou seja, prontos para coleta, devem estar localizados. Tamanho máximo: 50 caracteres.

### Exemplo: /os/trans

Obs: No XL-PABX deve-se utilizar um diretório abaixo do diretório /media/usb.

### 4.5.5. EXTENSÃO DO ARQUIVO

Determina a extensão que o arquivo fechado, pronto para coleta, deve ter. Tamanho máximo: 6 caracteres.

### Exemplo: .cdr

OBS: o arquivo que está sendo criado sempre terá a extensão "tmp".

### 4.5.6. FORMATO DO NOME DO ARQUIVO

Configura o formato do nome do arquivo criado.

Podem ser utilizadas seqüências de caracteres fixas e variáveis do sistema. Tamanho máximo: 50 caracteres.

### As variáveis existentes são:

| Variável | Valor                                        | Formato  |
|----------|----------------------------------------------|----------|
| &NOME&   | nome do coletor (item 4.4.2).                | -        |
| &DATA&   | data do momento da criação do arquivo        | AAAAMMDD |
| &HORA&   | hora, minuto e segundo da criação do arquivo | HHMMSS   |

Exemplo: &NOME&\_&DATA&\_&HORA&

### Utilizando os parâmetros:

Nome (item 4.4.2) = OPEN

Extensão (item 4.4.5) = .cdr

O Nome do arquivo seria: OPEN\_20071001\_120000.cdr

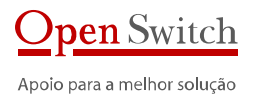

### 4.5.7. SOBRESCRITA DE ARQUIVOS

Determina se, quando o XL iniciar e houver um arquivo na área de coleta e a configuração determina que se crie um arquivo com o mesmo nome, o arquivo existente deve ser sobrescrito ou o novo deve ser salvo com outro nome.

#### Opções disponíveis: YES ou NO

### 4.5.8. COMPACTAÇÃO DOS ARQUIVOS

Determina se o arquivo criado deve estar compactado ou não. Esta opção aumenta consideravelmente a capacidade de armazenamento do XL e a velocidade de transferência, pois diminui em até 80% o tamanho do arquivo.

### Opções disponíveis: YES ou NO

Algumas considerações devem ser feitas se a compressão estiver ativa:

- A compressão utilizada é compatível com o utilitário GZIP.
- O nome do arquivo terá no final, além da extensão configurada no item 4.4.5, a extensão ".gz". Exemplo: ".cdr.gz".
- O nome do arquivo atual, sendo criado, terá a extensão ".tmp.gz" para identificar que está sendo criado com compactação.

### 4.5.9. FINALIZAR ARQUIVO

Os parâmetros a seguir determinam quando o XL deve finalizar um arquivo e iniciar outro.

Há 4 (quatro) formas de configurar para fechar um arquivo:

### Arquivo único:

Esta opção deve ser habilitada para que o programa que coleta os arquivos no XL sempre encontre um arquivo com o mesmo nome. Para que funcione corretamente, as seguintes configurações devem ser utilizadas:

- Formato do nome do arquivo (4.5.6)- Deve ser fixo. EX: "Bilhete"
- Extensão do arquivo (4.5.5) Deve ser fixo. Ex: ".txt"
- Quantidade de registros (abaixo) Deve ser "1" para que a cada bilhete seja verificado se o arquivo foi coletado e apagado.

### *Quantidade de registros:*

O arquivo é fechado quando a quantidade de registros é atingida. Se for configurada quantidade 0 (zero) este parâmetro é desprezado.

### Tempo de Coleta:

O arquivo é fechado quando o período de tempo em minutos a partir da criação do arquivo for atingido. Se for configurado com 0 (zero), este parâmetro é desprezado.

#### Tempo sem bilhetes (ocioso):

O arquivo é fechado se o coletor ficar o tempo configurado em minutos sem receber registros. Se for configurado com 0 (zero), este parâmetro é desprezado.

**OBS:** Se os parâmetros de fechamento por tempo e por quantidade de registros estiverem desabilitados, será assumido o fechamento do arquivo quanto atingir 100 registros.

### 4.5.10. FIM DE REGISTRO

Para cada modelo de PABX há um caractere diferente que determina o fim de registro. Normalmente é utilizado o HEX 0A ou HEX 0D. O XL permite que este caractere seja configurado. Tamanho máximo: 4 caracteres.

### Exemplo: 0D

**OBS:** Sempre deve ser inserido o valor hexadecimal.

### 4.6. ATUALIZAÇÃO DO RELÓGIO

Como o XL coleta bilhetes em tempo real, é muito importante que o relógio do sistema esteja com a data correta.

Os parâmetros a seguir permitem a configuração da data e hora do sistema.

### 4.6.1. HABILITAR

Esta opção habilita a atualização do relógio interno a partir de um servidor na rede.

### Opções disponíveis: YES ou NO

### 4.6.2. ENDEREÇO DO SERVIDOR DE RELÓGIO – NTP

O XL é capaz de acertar a hora interna através de um servidor de tempo disponível na rede. Neste caso deve-se configurar o endereço IP do servidor.

Exemplo: 201.345.45.3

### 4.6.3. TIME ZONE

Dependendo do servidor de relógio é preciso informar a região onde o equipamento está instalado.

Normalmente para o horário de Brasília deve-se utilizar um "time zone" de -3 em relógios com horário de Greenwich. No horário de verão deve-se utilizar -2.

### Exemplo: -3

### 4.6.4. ATUALIZAÇÃO MANUAL

Algumas vezes o equipamento não tem acesso a um servidor de relógio. Neste caso o relógio deve ser acertado manualmente.

Na configuração via terminal a data e a hora devem ser inseridas no formato AAAAMMDDHHMMSS.

#### Exemplo: 20090101010000

Na configuração via navegador a data e a hora devem ser inseridas no formato AAAA-MM-DD HH:MM:SS.

Exemplo: 2009-01-01 01-00-00

### 4.7. Syslog

O XL é capaz de gerar logs de eventos internos e enviar estes logs para um arquivo local ou para um servidor específico de logs.

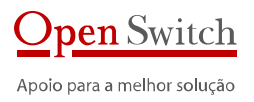

OBS: Estes parâmetros só ficam ativos após reiniciar o XL.

### 4.7.1. HABILITAR SERVIDOR DE LOG

Esta opção habilita o envio do log para um servidor de log. Opções disponíveis: YES ou NO

### 4.7.2. ENDEREÇO DO SERVIDOR DE LOG

Configura o endereço do servidor de log para onde o XL deve enviar as mensagens. Exemplo: 201.345.45.3

### 4.7.3. PORTA DO SERVIDOR DE LOG

Configura a porta no servidor de log para envio das mensagens. Exemplo: 154

### 4.7.4. HABILITAR LOG LOCAL

Esta opção habilita a criação de um arquivo local de log. Opções disponíveis: YES ou NO

### 4.7.5. ARQUIVO LOCAL DE LOG

Configura o arquivo local onde o log deve ser gravado. Exemplo: /os/syslogd

### 4.8. SNMP

O XL pode ser configurado para enviar informações (traps) de eventos internos para um servidor SNMP.

### Dois traps estão disponíveis no XL:

- Quando inicializa -> Cold Start
- Quando reinicia -> Warm Start

OBS: Estes parâmetros só ficam ativos após reiniciar o XL.

### 4.8.1. HABILITAR

Esta opção habilita o envio de traps para o servidor.

Opções disponíveis: YES ou NO

### 4.8.2. ENDEREÇO DO SERVIDOR SNMP

Configura o endereço do servidor de SNMP para onde o XL deve enviar os traps de eventos. Exemplo: 201.345.45.3

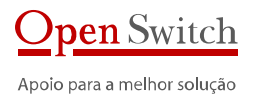

### 4.8.3. PORTA DO SERVIDOR SNMP

Configura a porta do servidor de SNMP configurada para receber os traps. Exemplo: 162

### 4.9. ENFIO FTP

A configuração FTP é utilizada para coletas de equipamentos que disponibilizam os bilhetes via interface síncrona X.25 com o protocolo FTP.

### 4.9.1. HABILITA ENVIO FTP

Determina se o XL deve ou não enviar os arquivos via FTP para o servidor de destino dos dados.

Opções disponíveis: YES ou NO

### 4.9.2. IP DO SERVIDOR

Configura o IP do servidor para envio dos arquivos. Exemplo: 10.10.1.18

### 4.9.3. PORTA

Configura a porta que o servidor de FTP espera conexão para envio. Exemplo: 21

### 4.9.4. USUÁRIO

É o usuário para conexão no servidor de FTP. Exemplo: FTP-user

### 4.9.5. SENHA

É a senha para conexão com o usuário acima

### 4.9.6. MODO PASSIVO

Determina se a transferência será no modo passivo ou não. **Opções disponíveis:** YES ou NO

### 4.9.7. DIRETÓRIO REMOTO

É o diretório onde os arquivos devem ficar no servidor de FTP ao término da transferência. Exemplo: /dados/

### 4.9.8. DIRETÓRIO REMOTO TEMPORÁRIO

É o diretório temporário para envio dos arquivos. Exemplo: /dados/temp

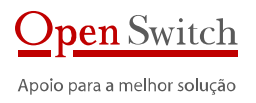

### 4.9.9. DIRETÓRIO LOCAL

É o diretório onde estão os arquivos a serem transmitidos Exemplo: /media/usb/trans

### 4.9.10. MASCARA DOS ARQUIVOS

Define o tipo de arquivo a ser enviado.

Exemplo: \*.DAT

### 4.9.11. HABILITA BACKUP

Define se os arquivos transmitidos devem ser apagados ou transferidos para um diretório de backup.

#### Opções disponíveis: YES ou NO

Se a opção YES for escolhida, o arquivo será movido, após a transferência, para o diretório configurado. Se a opção NO for escolhida, o arquivo será apagado após a transmissão.

### 4.9.12. DIRETÓRIO DE BACKUP

É o diretório para onde os arquivos devem ser movidos após a transferência para o servidor de FTP se a opção de backup estiver habilitada.

Exemplo: /media/usb/bkp

### 4.9.13. SOBRE-ESCRITA

Define o comportamento do envio caso haja um arquivo no destino com o mesmo nome do arquivo a ser enviado.

### Opções disponíveis: YES ou NO

Se a opção YES for escolhida, o arquivo será sobre-escrito no destino Se a opção NO for escolhida, será acrescentado ao arquivo um número seqüencial.

Exemplo: arquivo.dat.001.

### 4.9.14. INTERVALO DE ENVIO

Define o período entre envio de arquivos. Normalmente é o mesmo período que a central gera arquivos.

Exemplo: 5 minutos

### 4.9.15. ARQUIVO IDX

Define se o arquivo a ser enviado possui um arquivo de índex. Essa opção é normalmente usada no caso de emulação de fita.

Opções disponíveis: YES ou NO

### 4.10. BACKUP

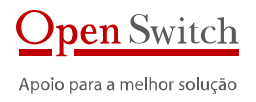

O sistema de Backup é utilizado para armazenar os arquivos coletados e enviados. Este sistema distribui os arquivos em diretórios com o nome do dia onde ele foi gerado e também controla o espaço de armazenamento para que a memória não fique cheia.

### 4.10.1. HABILITA BACKUP

Determina se deve ser iniciado o sistema de backup.

Opções disponíveis: YES ou NO

### 4.10.2. DIRETÓRIO DE BACKUP

Determina o diretório onde os arquivos a serem tratados pelo sistema de backup s"ao disponibilizados.

Exemplo: /media/usb/bkp

#### 4.10.3. MÍNIMO DE DIAS

Determina o tempo mínimo, em dias, no qual os arquivos devem ser mantidos. Se utilizar '0' (zero) não utiliza este critério de apagamento.

#### Exemplo: 180

#### 4.10.4. Espaço Mínimo

Determina a porcentagem mínima de espaço de memória que deve ser mantida livre. Se o espaço for menor que o valor configurado, os arquivos mais antigos são apagados até atingir a porcentagem configurada. Se utilizar '0' (zero) não utiliza este critério de apagamento.

#### Exemplo: 10%

### 4.10.5. EXCLUIR ARQUIVOS

Realiza a exclusão de todos os arquivos do diretório de backup e os subdiretórios dos dias.

### 4.11. SISTEMA

### 4.11.1. REINICIAR

Muitas das configurações descritas acima só se tornam ativas se o XL for reiniciado. Esta opção permite reiniciar XL.

### 4.11.2. VISUALIZAR ARQUIVOS NO DIRETÓRIO DE SAÍDA

Lista os arquivos que estão no diretório configurado no item 4.4.4.

### 4.11.3. VISUALIZAR ARQUIVOS NO DIRETÓRIO DE TRABALHO

Lista os arquivos que estão no diretório configurado no item 4.4.3.

### 4.11.4. ALTERAR SENHA DO USUÁRIO "XLHTTP"

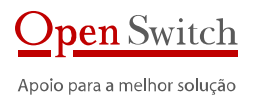

Permite alterar a senha de acesso via navegador. Esta opção só está disponível através do terminal.

### 4.11.5. ALTERAR SENHA DO USUÁRIO "XLCFG"

Permite alterar a senha de acesso via terminal. Esta opção só está disponível através do terminal.

### 4.11.6. ALTERAR SENHA DO USUÁRIO "XLFTP"

Permite alterar a senha do usuário de acesso via FTP para coleta dos arquivos. Esta opção só está disponível através do terminal.

### 4.11.7. RESTAURAR CONFIGURAÇÃO INICIAL

Permite voltar todas as configurações ao padrão de fábrica.

### 4.12. GRAVAR CONFIGURAÇÃO

Esta opção só está disponível no programa de configuração via terminal.

Todas as configurações alteradas via terminal somente são salvas e, conseqüentemente, válidas, após a gravação.

Algumas configurações, como citado acima, somente são válidas após salvar e reiniciar o XL.

OBS: Na configuração através do navegador (páginas HTML), as configurações são salvas cada vez que o botão "Configurar" é pressionado.

# 5. Especificação

### 5.1. COLETA DE DADOS

- Coleta sem de perda de bilhetes em caso de falta de energia
- Duas portas seriais disponíveis para coleta de dados
- Área de armazenamento de bilhetes com memória permanente
- Coleta RS-232 e Socket

### 5.2. APLICATIVOS

- Sistema Operacional: Linux
- Compactação com Gzip
- Gerencia vai SNMP
- Cliente NTP
- Configuração local do coletor através de Console Serial ou SSH
- Visualizador de arquivos

### 5.3. TRANSFERÊNCIA DE DADOS

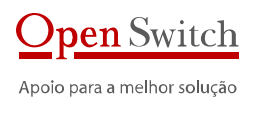

• FTP

• SFTP

### 5.4. SEGURANÇA

- SSH Server
- SSH e SSL
- Tunnel SSH para portas seriais
- Formatação de nome do arquivo
- Re-inicialização remota
- Https

### 5.5. HARDWARE

- Portas Seriais: 2
- Processador: AT91RM9200 @ 160MHz
- Memória RAM: 32 MB
- Memória Flash Básica: 16 MB
- Armazenamento de bilhetes em Memória Flash
- Tamanho de área de armazenamento não volátil: 4 GB
- Sem componentes móveis
- Reinício automático em caso de falta de energia
- Fonte de alimentação externa
- Tensões de entrada: 110/220 Vac (48 Vdc opcional)
- Suporte para rack 19"
- Dimensões: 150 x 100
- Peso: 120 g

# 5.6. CARACTERÍSTICAS TÉRMICAS E DE CONFIABILIDADE

- Temperatura ambiente de operação: 0 a 45°C
- Temperatura de transporte: -20 a +70°C
- Umidade relativa na operação: 30% a 80%
- MTBF: > 20.000 horas
- MTTR: < 20 minutos

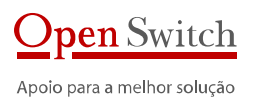

# 6. Dados para contato

### info@openswitch.com

### Rio de Janeiro

Avenida Guignard nº 770, Sala 211 Recreio dos Bandeirantes Rio de Janeiro - RJ

CEP: 22790-200

TEL: 21 3502-5683

#### São Paulo

Rua Padre João Manuel, n.º 199 - Sala 101 Cerqueira César São Paulo – SP

CEP: 01411-001

TEL: 11 3567-1777

FAX: 11 3063-1039